## **Guidelines for Login on the ERP**

URL -: https://livestudent.deccansociety.org

1) Click on above in link.

2) Click on Get username and password and enter your registered mobile no.

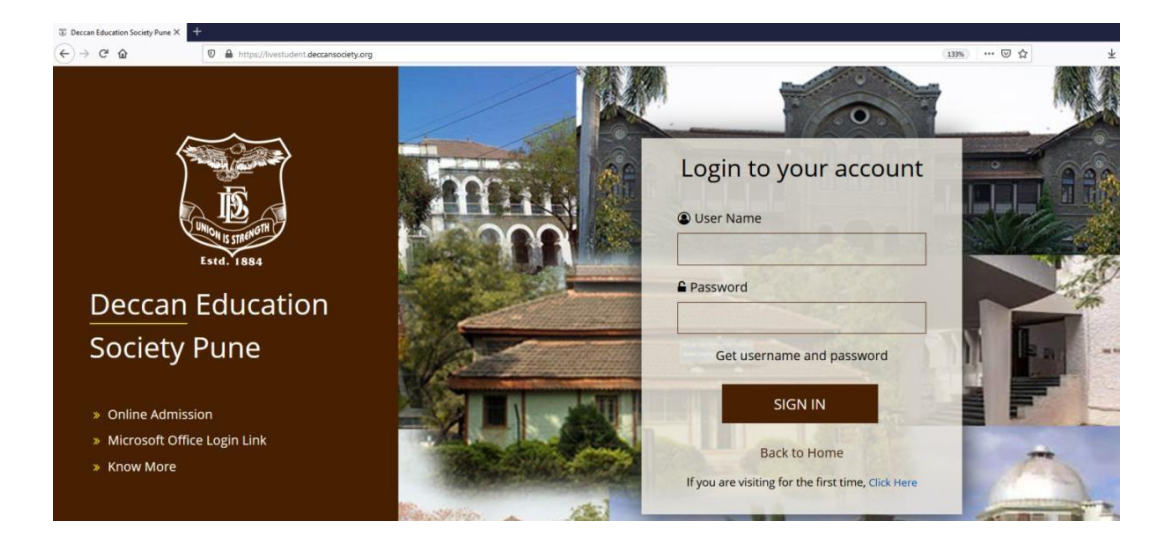

3) Enter Your Registered Mobile Number.

| G | et Username and Password                           | × |
|---|----------------------------------------------------|---|
|   | Password will be send on registered mobile number! |   |
|   | Enter registered mobile number                     |   |
|   | Send Passwor                                       | 1 |

- 4) Yow will get Username and OTP via SMS.
  - Enter Your details received via SMS

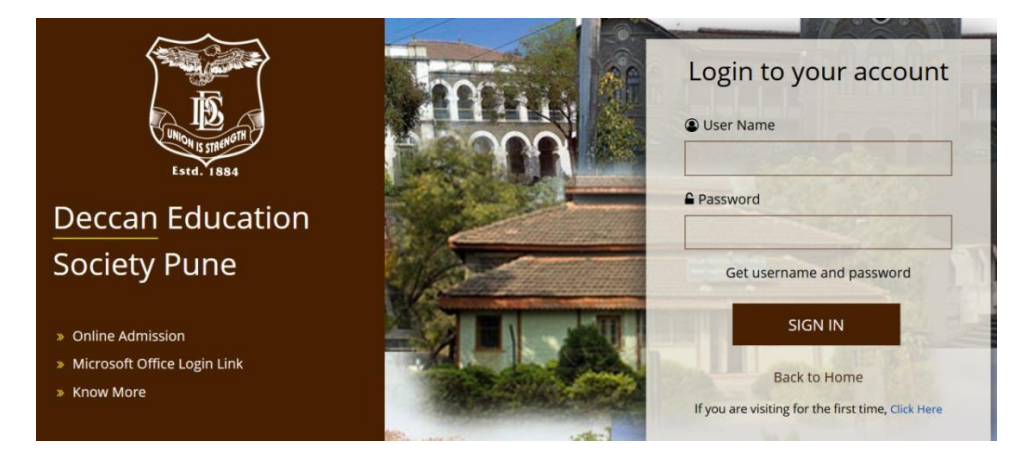

## Reset Password

## Reset Password

| Old Password                                                                                                    |  |  |  |  |
|----------------------------------------------------------------------------------------------------|--|--|--|--|
| New Password                                                                                                    |  |  |  |  |
| Confirm Password                                                                                                    |  |  |  |  |
| 1615465456                                                                                                    |  |  |  |  |
| +++++++++++++++++++++++++++++++++++++++                                                                               |  |  |  |  |
| By clicking Reset Password , you agree to the Terms and<br>Conditions set out by this site, including our Cookie Use. |  |  |  |  |
| Reset Password                                                                                                    |  |  |  |  |

• Login after password reset

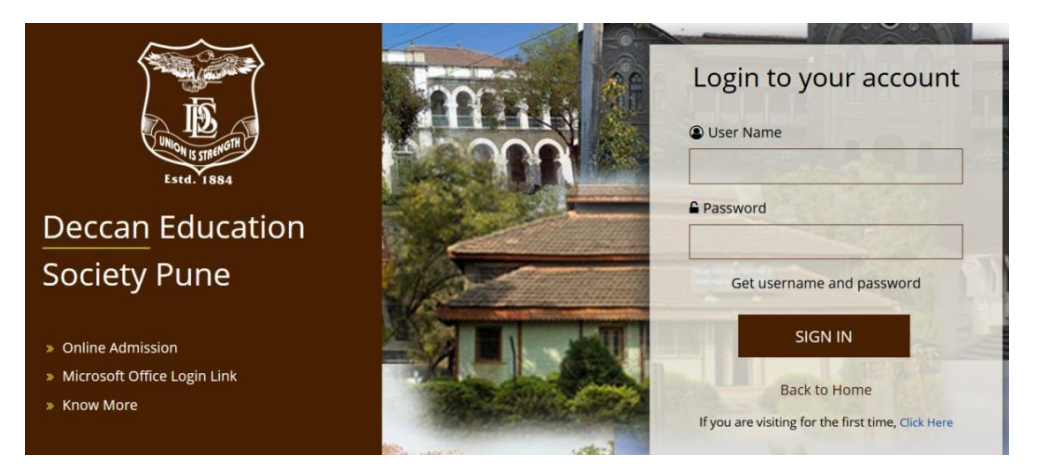